# Oracle Banking Digital Experience

Installer Originations US LZN Manual

Release 17.2.0.0.0

Part No. E88573-01

July 2017

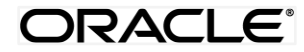

Installer Originations US LZN Manual July 2017

Oracle Financial Services Software Limited Oracle Park Off Western Express Highway Goregaon (East) Mumbai, Maharashtra 400 063 India Worldwide Inquiries: Phone: +91 22 6718 3000 Fax:+91 22 6718 3001 www.oracle.com/financialservices/

Copyright © 2017, Oracle and/or its affiliates. All rights reserved.

Oracle and Java are registered trademarks of Oracle and/or its affiliates. Other names may be trademarks of their respective owners.

U.S. GOVERNMENT END USERS: Oracle programs, including any operating system, integrated software, any programs installed on the hardware, and/or documentation, delivered to U.S. Government end users are "commercial computer software" pursuant to the applicable Federal Acquisition Regulation and agency-specific supplemental regulations. As such, use, duplication, disclosure, modification, and adaptation of the programs, including any operating system, integrated software, any programs installed on the hardware, and/or documentation, shall be subject to license terms and license restrictions applicable to the programs. No other rights are granted to the U.S. Government.

This software or hardware is developed for general use in a variety of information management applications. It is not developed or intended for use in any inherently dangerous applications, including applications that may create a risk of personal injury. If you use this software or hardware in dangerous applications, then you shall be responsible to take all appropriate failsafe, backup, redundancy, and other measures to ensure its safe use. Oracle Corporation and its affiliates disclaim any liability for any damages caused by use of this software or hardware in dangerous applications.

This software and related documentation are provided under a license agreement containing restrictions on use and disclosure and are protected by intellectual property laws. Except as expressly permitted in your license agreement or allowed by law, you may not use, copy, reproduce, translate, broadcast, modify, license, transmit, distribute, exhibit, perform, publish or display any part, in any form, or by any means. Reverse engineering, disassembly, or decompilation of this software, unless required by law for interoperability, is prohibited.

The information contained herein is subject to change without notice and is not warranted to be error-free. If you find any errors, please report them to us in writing.

This software or hardware and documentation may provide access to or information on content, products and services from third parties. Oracle Corporation and its affiliates are not responsible for and expressly disclaim all warranties of any kind with respect to third-party content, products, and services. Oracle Corporation and its affiliates will not be responsible for any loss, costs, or damages incurred due to your access to or use of third-party content, products, or services.

# **Table of Contents**

| 1. | Preface           | 4   |
|----|-------------------|-----|
| 2. | Introduction      | 5   |
| 3. | Prerequisites     | 6   |
| 4. | Installation      | 7   |
| 5. | Post Installation | .16 |

# 1. Preface

## 1.1 Intended Audience

This document is intended for the following audience:

- Customers
- Partners

## **1.2 Documentation Accessibility**

For information about Oracle's commitment to accessibility, visit the Oracle Accessibility Program website at <a href="http://www.oracle.com/pls/topic/lookup?ctx=acc&id=docacc">http://www.oracle.com/pls/topic/lookup?ctx=acc&id=docacc</a>.

# 1.3 Access to Oracle Support

Oracle customers have access to electronic support through My Oracle Support. For information, visit

http://www.oracle.com/pls/topic/lookup?ctx=acc&id=info or visit

http://www.oracle.com/pls/topic/lookup?ctx=acc&id=trs\_if you are hearing impaired.

## 1.4 Structure

Preface gives information on the intended audience. It also describes the overall structure of the User Manual.

The subsequent chapters cover following

- Introduction
- Prerequisites
- Installation
- Post Installation Steps

## 1.5 Related Information Sources

For more information on Oracle Banking Digital Experience Release 17.2.0.0.0, refer to the following documents:

- User Manual Oracle Banking Digital Experience Installer Pre-Requisite Setup
- User Manual Oracle Banking Digital Experience Installation Guide

# 2. Introduction

# 2.1 Purpose of the Document

The purpose of the OBDX US LZN Installation Guide is to provide a step by step overview on the installation process of the solution.

It includes:

- Installation of OBDX 17.2.0.0.0 US LZN with Oracle's own Core Banking and Origination Products.
- Advanced Configurations (Post installation)

# 3. Prerequisites

OBDX 17.2.0.0.0 Base with OBP flavor should be installed through OBDX Installer. This installation will be henceforth referred to in this manual as 'OBDX17.2 Base'.

For OBDX 17.2 Base installation, refer documents mentioned in section 1.5 Related Information Sources.

# 4. Installation

## 4.1 **Pre Installation**

OBDX17.2.0.0.0 Base with OBP flavor should be installed through installer.

## 4.2 Preference

Do changes in /config/preference.xml: Preference **EnumerationConfig** should be overridden by preference EnumerationConfigOBP2502LZN.

```
<Preference name=" EnumerationConfig" overriddenBy=" EnumerationConfigOBP2502LZN"
PreferencesProvider="... >
```

# 4.3 Steps of installation

Download and extract. Post extraction 'OBDX\_LZNInstaller' folder would be available.

Ensure before installation following sub-directories are available:

- app
- db
- ui

#### 4.3.1 Application deployment

The '**app**' directory will have 3 artifacts to be deployed on the OBDX 17.2.0.0.0 Application server.

- i. com.ofss.digx.lz.us.appx.service.rest.ear
  - Un-deploy 'com.ofss.digx.appx.service.rest.ear' Enterprise Application from OBDX 17.2 Application Server. This artifact had been deployed as a part of OBDX 17.2 Base Installation.
  - Deploy 'com.ofss.digx.lz.us.appx.service.rest.ear' artifact as an Enterprise Application.
- ii. obdx.lz.us.app.domain.ear
  - Deploy this artifact as a **library**.
- iii. obdx.lz.us.app.wsdl.domain.ear
  - Deploy this artifact as a **library**.

**Note:** Login to Weblogic Server. **First shut down the application server**. Go to Deployments, Un-deploy the REST application project of the OBDX 17.2.0.0.0 Base and deploy REST application project of the OBDX 17.2.0.0.0 US LZN and other two libraries (ii & iii) mentioned above. **All other libraries of OBDX 17.2.0.0.0**. **Base are required for OBDX 17.2.0.0** US LZN. Do not remove them. Start the application server.

#### Steps to Un-deploy library/application -

Login into Weblogic Server. Go to Deployments. Select the library/application and click on delete.

| Summary of Deployment ×                                                                                                  |       |                                     |                                                                                                    |             |                 |              |                           |                               |            |                       |               | ٥         | ×  | ζ |
|----------------------------------------------------------------------------------------------------|-------|-------------------------------------|----------------------------------------------------------------------------------------------------|-------------|-----------------|--------------|---------------------------|-------------------------------|------------|-----------------------|---------------|-----------|----|---|
| ← → C 0                                                                                                    |       |                                     |                                                                                                    | olPage      |                 |              |                           |                               |            |                       | ☆ 🔹           | 0 0       | 3  | : |
| III Apps 📙 12.0.3 🍌 BUG G Goog                                                                                           | jle   | ЪВ                                  | ug Jira 📃 OBDX 16.2 📃 IT 17.1 KSUPP 📃 Origination 17.1 📃 Origination                                                                                                    | n 17.2 🧕    | Jenkin          | s 17.2       | Installer                 | 😤 Central                     | JIRA 📃     | 17.2 ITR 🧰 17.2       | ITR Admin     |           |    |   |
| Domain Structure L27/172 #-Domain Partitions #-EnvironmentDeployments #-Security Realms #-Interoperability #-Deagnostics |       | This<br>You<br>To ir<br>Cus<br>Depl | page displays the list of Java EE applications and standalone application modules installed to<br>can update (redeploy) or delete installed applications and modules from the domain by select<br>nstall a new application or module for deployment to targets in this domain, click <b>Install</b> .<br>tomize this table<br>logments | this domain | n.<br>eckbox ne | ext to the a | application na            | me and then u                 | sing the c | ontrols on this page. |               |           |    | ^ |
|                                                                                                    |       | Inst                                | all Update Delete                                                                                                    |             |                 |              |                           |                               |            | Showing 1 to 67       | of 67 Previou | us   Next | 1  |   |
|                                                                                                    |       |                                     | Name 🔅                                                                                                    |             | State           | Health       | Туре                      | Targets                       | Scope      | Domain Partitions     | Deploymen     | t Order   |    |   |
|                                                                                                    |       |                                     | adf.oracle.businesseditor(1.0,12.2.1.1.0)                                                                                                    |             | Active          |              | Library                   | AdminServer,<br>InstallerTest | Global     |                       | 100           |           | Ш  |   |
| How do I                                                                                                    |       |                                     | adf.oracle.domain(1.0,12.2.1.1.0)                                                                                                    |             | Active          |              | Library                   | AdminServer,                  | Global     |                       | 100           |           | 11 |   |
| <ul><li>Install an enterprise application</li><li>Configure an enterprise application</li></ul>                          |       |                                     | adf.oracle.domain.webapp(1.0,12.2.1.1.0)                                                                                                    |             | Active          |              | Library                   | AdminServer,<br>InstallerTest | Global     |                       | 100           |           | 11 |   |
| <ul> <li>Update (redeploy) an enterprise application</li> <li>Monitor the modules of an enterprise</li> </ul>            |       |                                     | AuditMDBEAR                                                                                                    |             | New             |              | Enterprise<br>Application | InstallerTest                 | Global     |                       | 100           |           |    |   |
| application<br>• Deploy EJB modules                                                                                      |       |                                     |                                                                                                    |             | New             |              | Enterprise<br>Application | InstallerTest                 | Global     |                       | 100           |           |    |   |
| Install a Web application                                                                                                |       |                                     | Scoherence-transaction-rar                                                                                                    |             | Active          | 🛩 ок         | Resource<br>Adapter       | AdminServer,<br>InstallerTest | Global     |                       | 100           |           |    |   |
| System Status                                                                                                    |       | •                                   | € Corn.ofss.digx.appx.service.rest                                                                                                    |             | New             |              | Enterprise<br>Application | InstallerTest                 | Global     |                       | 100           |           | 11 |   |
| Health of Running Servers as of 11:24 AM                                                                                 |       |                                     | OMS Application (12.2.1.1.0)                                                                                                    |             | Active          | 🛩 ок         | Web<br>Application        | AdminServer,<br>InstallerTest | Global     |                       | 5             |           |    |   |
| Critical (0)                                                                                                    |       |                                     | æ ⊑₀em                                                                                                    |             | Active          | 🖋 ок         | Enterprise<br>Application | AdminServer                   | Global     |                       | 400           |           | 11 |   |
| Overloaded (0)<br>Warning (0)                                                                                            |       |                                     | emagentsdkimplpriv_jar(12.4,12.1.0.4.0)                                                                                                    |             | Active          |              | Library                   | AdminServer                   | Global     |                       | 100           |           | 11 |   |
| OK (1)                                                                                                    |       |                                     | <pre>emagentsdkimpl_jar(12.4,12.1.0.4.0)</pre>                                                                                                    |             | Active          |              | Library                   | AdminServer                   | Global     |                       | 100           |           |    |   |
|                                                                                                    |       |                                     | emagentsdk_jar(12.4,12.1.0.4.0)                                                                                                    |             | Active          |              | Library                   | AdminServer                   | Global     |                       | 100           |           |    |   |
| mum00bzs.in.oracle.com:9001/console/console                                                                              | porta | al?_nf                              | pb=true&_pageLabel=A                                                                                                    |             | Active          |              | Library                   | AdminServer                   | Global     |                       | 100           |           | 11 | - |

#### Confirm delete.

| Delete Application Assist                                                                                                    | 1         | -        | σ        | ×   |
|----------------------------------------------------------------------------------------------------|-----------|----------|----------|-----|
| ← → C 🔘                                                                                                    | a. 🟠      | 0        |          | :   |
| 👯 Apps 📒 12.03 🍌 BUG 💪 Google 🗅 Bug Jira 📒 OBDX 16.2 📙 IT 17.1 KSUPP 📒 Origination 17.1 📙 Origination 17.2 🧕 Jenkins 17.2 📒 Installer 🌹 Central JIRA 📒 17.2 ITR 🥃 1                                                                                                    | 7.2 ITR A | dmin     |          |     |
| ORACLE WebLogic Server Administration Console 12c                                                                                                    |           |          | ç        | È , |
| Change Center 🕜 Home Log Out Preferences 🖾 Record Help 🔍 Wekcome, wet                                                                                                    | ologic C  | onnected | to: LZN1 | 172 |
| View changes and restarts Home > Summary of Deployments > Summary of Environment > Summary of Servers > Summary of Deployments                                                                                                    |           |          |          |     |
| Ivo pending changes exit. Click the Release<br>Configuration to allow others to either<br>Release Configuration to allow others to either<br>Release Configuration       Delete Application Assistant         View       No         Domain Structure       Outlet Application Assistant to be removed from this domain configuration. Click Yes' to continue, or 'No' to cancel.         Contrained by Protocoments<br>P: Convain Posttolons<br>P: Scouting Realms<br>P: Interoperability<br>B: Dagenetics       Delete Application Assistant                                                                                                    |           |          |          | -   |
| How do L 🖻                                                                                                    |           |          |          |     |
| Install an enterprise application                                                                                                    |           |          |          | - 1 |
| Start and stop a deployed enterprise     application                                                                                                    |           |          |          |     |
| Configure an enterprise application                                                                                                    |           |          |          |     |
| Create a deployment plan     Tranta or service and international and the service of the service or service or servic |           |          |          |     |
| <ul> <li>rayce an encoproc approximity or a server<br/>instance</li> </ul>                                                                                                    |           |          |          |     |
| European Chaluer III                                                                                                    |           |          |          | -   |

Success message will be displayed.

| Summary or Deployment X                                                                                                    |                                                                                                    | <u> </u>                                                                                                    |
|----------------------------------------------------------------------------------------------------|----------------------------------------------------------------------------------------------------|----------------------------------------------------------------------------------------------------|
| ← → C 0                                                                                                    | console/console.portal?_nfpb=true&_pageLabel=AppDeploymentsControlPage                                                                                                    | ☆ 🔉 🕐 🗖                                                                                                    |
| 🗰 Apps 📙 12.0.3 🍌 BUG 💪 Goog                                                                                                    | : 🛅 Bug Jira 📙 OBDX 16.2 📒 IT 17.1 KSUPP 📙 Origination 17.1 📙 Origination 17.2 🧕 Jenkins 17.2 📒 Installer 🏆 Cent                                                                                                    | ral JIRA 📃 17.2 ITR 🧰 17.2 ITR Admin                                                                                                    |
| ORACLE WebLogic Server Ad                                                                                                    | inistration Console 12c                                                                                                    | Ģ                                                                                                    |
| Change Center                                                                                                    | 🔒 Home Log Out Preferences 🖾 Record Help                                                                                                    | Welcome, weblogic Connected to: LZN1                                                                                                    |
| View changes and restarts                                                                                                    | Home >Summary of Deployments >Summary of Environment >Summary of Servers >Summary of Deployments                                                                                                    |                                                                                                    |
| Pending changes exist. They must be activated to take effect.                                                                                                    | Selected Deployments were deleted.                                                                                                    |                                                                                                    |
| Activate Changes                                                                                                    | You must also activate the pending changes to commit this, and other updates, to the active system.                                                                                                    |                                                                                                    |
| Undo All Changes                                                                                                    | Summary of Deployments                                                                                                    |                                                                                                    |
| Domain Structure                                                                                                    | Configuration Control Monitoring                                                                                                    |                                                                                                    |
| Environment                                                                                                    | This page displays the list of Java EE applications and standalone application modules installed to this domain.<br>You can update (redeploy) or delete installed applications and modules from the domain by selecting the checkbox next to the application name and the                                                                                                    | n using the controls on this page                                                                                                    |
| → Security Realms<br>⊕ Tinteroperability<br>⊕ Diagnostics                                                                                                    | To instal a new application or module for deployment to targets in this domain, click Install.<br>() Customize this table<br>Deployments                                                                                                    | n contra una contrator un una paga.                                                                                                    |
| u services<br>P-Encurty Realms<br>⊕-Interoperability<br>⊕-Diagnostics                                                                                                    | To install a new application or module for deployment to targets in this domain, click Install.   Customize this table  Deployments  Install. [Update] Delete                                                                                                    | Showing 1 to 66 of 66 Previous   Next                                                                                                    |
| u servet<br>Security Realms<br>B Interopenability<br>B Diagnostics                                                                                                    | To install a new application or module for deployment to targets in this domain, click Install.                                                                                                    | Showing 1 to 66 of 66 Previous   Next Scope Domain Partitions Deployment Order                                                                                                    |
| How do L                                                                                                    | To install a new application or module for deployment to targets in this domain, click Install.  Customize this table Deployments Install Update Delete  Name  State Health Type Targets Install Control Control Contr | Showing 1 to 66 of 66 Previous   Next Showing 1 to 66 of 66 Previous   Next Scope Domain Partitions Deployment Order (7, Global 100                                                                                                    |
| Jervity Realins     Security Realins     Theropenability     Diagnostics      How do I      Install an enterprise application      Configure an enterprise application                                                                                                    | To install a new application or module for deployment to targets in this domain, click Install.  Customize this table  Deployments  Additional Delete  Additional Delete  Additional Del | Showing 1 to 66 of 66 Previous Next Showing 1 to 66 of 66 Previous Next Scope Domain Partitions Deployment Order er, Global 100 er, Global 100                                                                                                    |
| Levento     Security Realms     Horeopenability     Diagnostics  How do I      Install an enterprise application     Configure an enterprise application     Update (redeploy) an enterprise application     Monitor the modules of an enterprise                                    | To install a new application or module for deployment to targets in this domain, click Install.  Customize this table  Deployments  Install Depter  Addition  Active Library AdditionSeven InstallerT  Active Library AdditionSeven InstallerT  AdditionSeven InstallerT  Active Library AdditionSeven InstallerT  Active Library Active InstallerT  Active Library Active InstallerT  Active Library Active InstallerT  Active Library Active InstallerT  Active Library Active InstallerT  Active Library Active InstallerT  Active Library Active InstallerT  Active Library Active InstallerT  Active InstallerT  Active Librar | Showing 1 to 66 of 66 Previous   Next<br>Scope Domain Partitions Deployment Order<br>er, Global 100<br>er, Global 100<br>er, Global 100                                                                                                    |
| Lorenze Bealms     Security Bealms     Security Bealms     Thereperability     Diagnostics      Install an enterprise application     Configure an enterprise application     Updat (redeploy) an enterprise application     Abnoto the mounts     application     Deploy EB modules | To install a new application or module for deployment to targets in this domain, click Install.  Customize this table  Deployments  Install Deployments  Active Active Ubrary Administer  Active Ubrary Administer  Administer  Brandforacle.domain(10,12.2.1.1.0) Active Ubrary Administer  Administer  Brandforacle.domain(10,12.2.1.1.0) Active Ubrary Administer  Brandforacle.domain(10,12.2.1.1.0) Active Ubrary Administer  Brandforacle.domain(10,12.2.1.1.0) Active Ubrary Administer  Brandforacle.domain(10,12.2.1.1.0) Active Ubrary Administer  Brandforacle.domain(10,12.2.1.1.0) Active Ubrary Administer  Brandforacle.domain(10,12.2.1.1.0) Active Brandforacle.domain(10,12.2.1.1.0) Active Brandforacle.domain(10,12.2.1. | Showing 1 to 66 of 66         Previous         Next           Scope         Domain Partitions         Deployment Order           6f, Global         100         100           ef, Global         100         100           ef, Global         100         100           st <global< td="">         100         100</global<> |

## Steps to Deploy library/application -

Click on install to deploy library/application. Click on Upload Button.

| Install Application Assista                                                   |                                                                                  |                                                                                                    | 4               | — r        | ٥      | ×    |
|-------------------------------------------------------------------------------|----------------------------------------------------------------------------------|----------------------------------------------------------------------------------------------------|-----------------|------------|--------|------|
| ← → C ①                                                                       |                                                                                  | lfpb=true&_pageLabel=AppApplicationInstallPage                                                                                                    | ☆               | 0          |        | :    |
| 🔢 Apps 📙 12.0.3 🍌 BUG G Goog                                                  | ale 🗋 Bug Jira 📙 OBDX 16.2 📙                                                     | IT 17.1 KSUPP 📙 Origination 17.1 📙 Origination 17.2 🧕 Jenkins 17.2 📙 Installer 🌹 Central JIRA 📒 17.2 ITR 🧧                                            | 17.2 ITR Adr    | nin        |        |      |
|                                                                               | Iministration Console 12c                                                        |                                                                                                    |                 | /          | Č      | Ď.   |
| Change Center                                                                 | 🏠 Home Log Out Preferences 🔤                                                     | Record Help Q Welcome,                                                                                                    | weblogic Cor    | inected to | : LZN1 | 72   |
| View changes and restarts                                                     | Home >Summary of Deployments >Sum                                                | nary of Environment >Summary of Servers >Summary of Deployments                                                                                       |                 |            |        |      |
| No pending changes exist. Click the Release                                   | Install Application Assistant                                                    |                                                                                                    |                 |            |        | 1    |
| Configuration button to allow others to edit the domain.                      | Back Next Finish Cancel                                                          |                                                                                                    |                 |            |        |      |
| Release Configuration                                                         | Locate deployment to install and                                                 | prepare for deployment                                                                                                    |                 |            |        | 1    |
|                                                                               | Select the file path that represents the<br>directory or file in the Path field. | e application root directory, archive file, exploded archive directory, or application module descriptor that you want to install. You can also enter | the path of the | applicatio | 'n     | Ш    |
| L7N172                                                                        | Note: Only valid file paths are displa                                           | ved below. If you cannot find your deployment files, Upload your file(s) and/or confirm that your application contains the required deployment d      | escriptors.     |            |        |      |
| Domain Partitions                                                             |                                                                                  |                                                                                                    |                 |            | _      | 11   |
| Environment     Deployments                                                   | Path:                                                                            | /home/devops/domain/LZN172                                                                                                    |                 |            | _      |      |
| B-Services                                                                    | Recently Used Paths:                                                             | (none)                                                                                                    |                 |            |        | . 11 |
| Security Realms                                                               | Current Location:                                                                | mumuubzsiin.oracle.com / home / devops / domain / LZN1/2                                                                                              |                 |            |        | . 11 |
| T-Interoperability                                                            | 🥮 bin                                                                            |                                                                                                    |                 |            |        |      |
|                                                                               | common                                                                           |                                                                                                    |                 |            |        |      |
|                                                                               | u config                                                                         |                                                                                                    |                 |            |        |      |
|                                                                               | init-info                                                                        |                                                                                                    |                 |            |        |      |
|                                                                               | - nodemanager                                                                    |                                                                                                    |                 |            |        |      |
|                                                                               | - orchestration                                                                  |                                                                                                    |                 |            |        |      |
| How do I                                                                      | u original                                                                       |                                                                                                    |                 |            |        |      |
| <ul> <li>Start and stop a deployed enterprise<br/>application</li> </ul>      | store                                                                            |                                                                                                    |                 |            |        |      |
| Configure an enterprise application                                           | sysman                                                                           |                                                                                                    |                 |            |        | 11   |
| Create a deployment plan                                                      | Back Next Finish Cancel                                                          |                                                                                                    |                 |            |        |      |
| <ul> <li>Target an enterprise application to a server<br/>instance</li> </ul> | 1 1                                                                              |                                                                                                    |                 |            |        |      |
| Test the modules in an enterprise application                                 |                                                                                  |                                                                                                    |                 |            |        |      |
| mum00bzs.in.oracle.com:9001/console/console                                   |                                                                                  |                                                                                                    |                 |            |        | *    |

## Click on 'Choose File' to select the library/application to upload.

| 🖆 Install Application Assist: 🛪 📜                                                                                                    | ć         |        | ×  |
|----------------------------------------------------------------------------------------------------|-----------|--------|----|
| 🗧 🗧 🕐 🕐 🕐 🖉 🖉 🖉 🖉 🖉 🖉                                                                                                    | 0         |        | ÷  |
| 🔢 Apps 📒 12.03 🍌 BUG 💪 Google 🗅 Bug Jina 📒 OBDX 16.2 📒 IT 17.1 KSUPP 🦲 Origination 17.1 📒 Origination 17.2 🤮 Jenkins 17.2 📙 Installer 🍟 Central JIRA 📒 17.2 ITR 🚾 17.2 ITR Adm                                                                                                    | n         |        |    |
| ORACLE WebLogic Server Administration Console 12c                                                                                                    |           | õ      | Ê  |
| Change Center 🕜 Home Log Out Preferences 🗠 Record Help                                                                                                    | ected to: | LZN17  | 2  |
| View changes and restarts Home >Summary of Deployments >Summary of Servers >Summary of Deployments                                                                                                    |           |        |    |
| No gending charge exist. Click the Release Install Application Assistant Install Application Assistant                                                                                                    |           |        | 1  |
| Company down to any clies a cent re<br>Back Next Finish Cancel                                                                                                    |           |        | 11 |
| Release Configuration Upload a deployment to the Administration Server                                                                                                    |           |        |    |
| Domain Structure Click the Browse button below to select an application or module on the machine from which you are currently browsing. When you have located the file, click the Next button to upload this deployment diministration screet.                                                                                                    | t to the  |        | 11 |
| L20172 L20172 L2 |           |        | 11 |
| Beprogrammer A     Beprogrammer A     Beprogra      |           |        | 11 |
| T-Deployments     Deployments     Upload a deployment plan (this step is optional)     Descrites                                                                                                    |           |        | 11 |
|                                                                                                    | nt plan a | rchive | 11 |
| the "Degradies of the "Degradies of the "Degradies of the "Degradies of the "Degradies of the "Degradies of the "Degradies of the "Degradies of the "Degradies of the "Degradies of the "Degradies" of the "Degradies" of the "Degrades" of the "Degradies" of the "Degrades" of the "Degrades" of th      |           |        | 11 |
| Deployment Plan Archive: Choose File No file chosen                                                                                                    |           |        | 11 |
| Back Next Finish Cancel                                                                                                    |           |        |    |
| How do I                                                                                                    |           |        | 1  |
| Start and stop a deployed enterprise     angleation                                                                                                    |           |        | 1  |
| Configure an enterprise application                                                                                                    |           |        |    |
| Create a deployment plan                                                                                                    |           |        |    |
| Target an enterprise application to a server     instance                                                                                                    |           |        |    |
| Test the modules in an enterprise application                                                                                                    |           |        |    |
| Europaus Chabur 🛛                                                                                                    |           |        | *  |

| 💿 Open                                                                                                    |                                                                                                    |                                                                                                    |                                                                                       |                                                                                                    | é – 0                                              |
|----------------------------------------------------------------------------------------------------|----------------------------------------------------------------------------------------------------|----------------------------------------------------------------------------------------------------|---------------------------------------------------------------------------------------|----------------------------------------------------------------------------------------------------|----------------------------------------------------|
| $\leftarrow \rightarrow \cdot \uparrow$                                                                                                    |                                                                                                    | ✓ ひ Search 21st July                                                                                                    | , J                                                                                   | rride=/com/bea/console/actions/app/install/selectUploadApp                                                                                                    | 🖈 🔕 🗘 🗖                                            |
| Organize 👻 New fold                                                                                                    | der                                                                                                 |                                                                                                    | i <b>→</b> 🛄 (                                                                        | Origination 17.2 🧕 Jenkins 17.2 🧧 Installer 🏆 Central JIRA 📒 17                                                                                                    | 7.2 ITR 🧧 17.2 ITR Admin                           |
| •<br>•                                                                                                    | Name  com ofss. digx.lz.us.app.service.r  obdx.lz.us.app.domain.ear  obdx.lz.us.app.wsdl.domain.ear | Date modified           7/21/2017 11:45 AM           7/21/2017 11:45 AM           7/21/2017 12:08 PM           7/21/2017 2:308 PM           7/20/2017 5:06 PM           7/20/2017 5:06 PM           7/20/2017 5:06 PM           5:ze: 246 KB           Date modified: 7/20/2017 5:06 PF | Type<br>File folder<br>File folder<br>File folder<br>EAR File<br>EAR File<br>EAR File | ary of Deployments<br>n which you are currently browsing. When you have located the file, click the Next but<br>file chosen                                                                   | Welcome, weblogic Connected to: LZI112             |
| , v<br>File r                                                                                                    | < name:                                                                                             | ✓ All Files<br>Open ▼                                                                                                    | Cancel                                                                                | n the deployment archive. A deployment will work without a deployment plan, but you<br>kaged as aar file. See related links for additional information about deployment plan<br>file c.chosen | i can also upload a deployment plan archive<br>is. |
|                                                                                                    | Back Next F                                                                                         | nish Cancel                                                                                                    |                                                                                       |                                                                                                    |                                                    |
| Iow do I<br>Start and stop a deployed er<br>application<br>Configure an enterprise appli<br>Create a deployment plan<br>Target an enterprise applical<br>instance<br>Test the modules in an enter | terprise<br>lication<br>tion to a server<br>rprise application                                      |                                                                                                    |                                                                                       |                                                                                                    |                                                    |

Click on NEXT button.

| Install Application Assister X                                                                                                    |                                                                                                    | 4                | _           | ٥               | ×          |
|----------------------------------------------------------------------------------------------------|----------------------------------------------------------------------------------------------------|------------------|-------------|-----------------|------------|
| ← → C ()<br># Apps   12.0.3 ▲ BUG G Googl                                                                                                    | /console/console.portal?AppApplicationInstallPortlet_actionOverride=/com/bea/console/actions/app/install/selectUploadApp    Bug Jira 🔁 08DX 162 🗧 IT 17.1 KSUPP 📮 Origination 17.1 🗧 Origination 17.2 🧕 Jenkins 17.2 🦷 Installer 😤 Central JIRA 📮 17.2 ITR 🥃 1                                                                                                    | ☆<br>17.2 ITR A( | i 💿<br>Imin | 0 0             | <b>3</b> E |
|                                                                                                    | ninistration Console 12c                                                                                                    |                  |             |                 | <u>o</u> ^ |
| Change Center View changes and restarts No pending changes exist. Click the Release Configuration button to allow others to edit the domain.                                                                                     | Home Log Out Preferences Record Help     Welcome, we Home >Summary of Deployments >Summary of Environment >Summary of Deployments  Install Application Assistant  Back  Finish  Cancea                                                                                                    | blogic Co        | onnected    | to: LZI         | (172       |
| Lock & Edit Release Configuration                                                                                                    | Upload a deployment to the Administration Server                                                                                                    |                  |             |                 |            |
| Domain Structure L2N172 P: Domain Pattlons P: Environment D-Deployments P: Security Realms P: Interoperability D: Diagnostics                                                                                                    | Click the Browse butten below to select an application or module on the machine from which you are currently browsing. When you have located the file, click the Rest butten to upload the<br>Administration Server.  Deployment Archive:  Choose File obdx.tz us a1.domain.ear  Upload a deployment plan (this step is optional) Adeployment plan is a configuration which can supplement the descriptors included in the deployment archive. A deployment will work without a deployment plan, but you can also uploa now. This deployment plan archive will be a directory of configuration information packaged as a Jar file. See related links for additional information about deployment plans.  Deployment Plan Archive: Choose File No file chosen  Back Next Film | his deployn      | ment to 1   | he<br>in archit | /e         |
| How do L   Start and stop a deployed enterprise application  Configure an enterprise application  Create a deployment plan  Target an enterprise application to a server instance  Text the modules in an enterprise application |                                                                                                    |                  |             |                 | •          |

#### Again click on NEXT button.

| Install Application Assista                                                                                                    |                                                                                                    | 1                                  | _                   | ٥         | ×    |
|----------------------------------------------------------------------------------------------------|----------------------------------------------------------------------------------------------------|------------------------------------|---------------------|-----------|------|
| ← → C ①<br>Apps □ 12.0.3 ▲ BUG G Good                                                                                                    | /console_ontal?AppApplicationInstallPortlet_actionOverride=/com/bea/console/actions/app/install/uploadApp                                                                                                    | ☆<br>17.2 ITR                      | Admin               | 0         |      |
| ORACLE WebLogic Server Adr                                                                                                    | ninistration Console 12c                                                                                                    |                                    |                     |           | Q ^  |
| Change Center View Changes and restarts No pending changes exit. Click the Release Configuration builton to allow others to edit the domain. Lock & Edit Release Configuration Domain Structure L211/27 (#) Domain Partitions (#) Convolution Domain Partitions (#) Convolution Domain | Home Log Out Preferences Record Help     Welcome, w      Home Log Out Preferences Record Help     Welcome, w      Home Summary of Deployments -Summary of Environment -Summary of Deployments      Pressage:     The file obdult_trust_apply.vedil.domain.cer has been uploaded successfully to /home/devops/domain/LZN172/servers/AdminServer/upload      Install Application Assistant      Exact deployment to install and prepare for deployment      Sector to install and prepare for deployment      Sector the file obdult_trust are present the application not directory, archive file, exploded archive directory, or application module descriptor that you want to install. You can also enter th     director or file in the Path file.      Recently Used Paths:     (none)      Current Location:     mumOtess.in.rate(.com / home / devops / domain / L2N172 / servers / AdminServer / upload / obdult_trust.app.vedi.domain.ear / app      @    D_ublt_keus.ce_ip_keus.cl_iterrgit.exe      Instel      Mext     Path:     [mone]      Current Location:     mumOtess.in.rate(.com / home / devops / domain / L2N172 / servers / AdminServer / upload / obdult_trust.app.vedi.domain.ear / app      @    D_ublt_keus.ce_ip_keus.cl_iterrgit.exe      Instel      Image     Image | eblogic<br>le path of<br>criptors. | Connect<br>the appl | ed to: L2 | N172 |
| How do I  Start and stop a deployed enterprise<br>application  Configure an enterprise application  Corstare a deployment plan  Target an enterprise application to a server<br>instance  Test the modules in an enterprise application  Structure Stature                                                                                                    |                                                                                                    |                                    |                     |           | _    |

\_ \_ o × Install Application Assista ← → C C ☆ 🔕 🗘 🖬 🗄  $/console/console.portal?AppApplicationInstallPortlet_actionOverride=/com/bea/console/actions/app/install/appSelected/actionScience/console/actions/app/install/appSelected/actionScience/console/actionScience/console/console/actionScience/console/actionScience/console/console/c$ 🔢 Apps 🗧 12.03 🍌 BUG G Google 🚹 Bug Jira 🧧 OBDX 162 📮 IT 17.1 KSUPP 🔄 Origination 17.1 📮 Origination 17.2 🤮 Jenkins 17.2 🛄 Installer 🏆 Central JIRA 📑 17.2 ITR 🧰 17.2 ITR ORACLE WebLogic Server Administration Console 12c Q Change Center

I de Home Log Out Preferences Record Help

View changes and restarts

Home >Summary of Deployments >Summary of Servers >Summary of Deployments Welcome, weblogic Connected to: LZN172 Change Center No pending changes exist. Click the Release Configuration button to allow others to edit the domain. Configuration button to allow others to eith the deployment should be installed as an application or library. Also decide the scope of this deployment. Release Configuration Domain Structure
The application and its components will be targeted to the same locations. This is the most common usage. Domain Structure LZN172 Domain Partitions Environment Deployments Services Environment Deployments Environment Deployments Environment Environment Deployments Environment Environment En Install this deployment as an application Application libraries are deployments that are available for other deployments to share. Libraries should be available on all of the targets running their referencing applications Install this deployment as a library Select a scope in which you want to install the deployment. Scope: Global 🔻 Back Next Finish Cancel How do I... Start and stop a deployed enterprise application Configure an enterprise application Create a deployment plan
 Target an enterprise application to a server Test the modules in an enterprise application Euctom Etatur

Select 'Install as library/application', as per the deployment.

#### Select the managed server/cluster to deploy on. Click on Next.

| Install Application Assista                                                                                                    |                                                                                                    | <b>-</b>              | ٥           | ×     |
|----------------------------------------------------------------------------------------------------|----------------------------------------------------------------------------------------------------|-----------------------|-------------|-------|
| ← → C ①                                                                                                    | " ./console/console.portal?AppApplicationInstallPortlet_actionOverride=/com/bea/console/actions/app/install/targetStyleSelected<br>le 🕒 Bug Jira 🧧 OBDX 16.2 📒 IT 17.1 KSUPP 🧧 Origination 17.1 📮 Origination 17.2 🧕 Jenkins 17.2 📑 Installer 😤 Central JIRA 📮 17.2 ITR 📼 | ☆ 3<br>17.2 ITR Admir | 0           |       |
|                                                                                                    | ninistration Console 12c                                                                                                    |                       |             | õ     |
| Change Center<br>View changes and restarts                                                                                                    | Home Log Out Preferences      Record Help     Get     Welcome, w Home Sourmary of Deployments > Sourmary of Environments > Sourmary of Deployments                                                                                                    | reblogic Conne        | cted to: Li | ZN172 |
| No pending changes exist. Click the Release<br>Configuration button to allow others to edit the<br>domain.<br>Lock & Edit<br>Release Configuration<br>Domain Structure                                                                          | Install Application Assistant Back [Next] Finish [Cancel] Select deployment targets Select the servers and/or clusters to which you want to deploy this application. (You can reconfigure deployment targets later). Available targets for obdx.lz.us.app.wsdl.domain :   |                       |             |       |
| L20122<br>IP Domain Partitions<br>IP Environment<br>IP Security Realms<br>IP Interoperability<br>IP Diagnostics                                                                                                    | Servers AdminServer Clusters Jalaerrest in the cluster L2N1721                                                                                                    |                       |             |       |
| How do I<br>Start and stop a deployed enterprise<br>application<br>Configure an enterprise application<br>Create a deployment plan<br>Target an enterprise application to a server<br>instance<br>Test the modules in an enterprise application | Back Need Finish Cancel                                                                                                    |                       |             |       |

#### Click on Finish.

| 🗅 Install Application Assista 🗙                                               |                                                                                                    | 1            | -         | ٥        | ×    |
|-------------------------------------------------------------------------------|----------------------------------------------------------------------------------------------------|--------------|-----------|----------|------|
| ← → C 0                                                                       |                                                                                                    | ☆            | 0         | 0 🖸      | :    |
| 🗰 Apps 📙 12.0.3 🍌 BUG 💪 Google                                                | gle 🛅 Bug Jira 📙 OBDX 16.2 📙 IT 17.1 KSUPP 📒 Origination 17.1 📙 Origination 17.2 🧕 Jenkins 17.2 📙 Installer 🦉 Central JIRA 📒 17.2 ITR | O 17.2 ITR A | dmin      |          |      |
|                                                                               | dministration Console 12c                                                                                                    |              |           | ç        | Ď U  |
| Change Center                                                                 | 🖀 Home Log Out Preferences 🔤 Record Help                                                                                              | e, weblogic  | Connected | to: LZN: | 172  |
| View changes and restarts                                                     | Home >Summary of Deployments >Summary of Environment >Summary of Servers >Summary of Deployments                                      |              |           |          |      |
| No pending changes exist. Click the Release                                   | Install Application Assistant                                                                                                    |              |           |          |      |
| Configuration button to allow others to edit the<br>domain.                   | Back Next Finish Cancel                                                                                                    |              |           |          |      |
| Release Configuration                                                         | Optional Settings                                                                                                    |              |           |          |      |
|                                                                               | You can modify these settings or accept the defaults.                                                                                 |              |           |          |      |
| Domain Structure                                                              | * Indicates required fields                                                                                                    |              |           |          |      |
| LZN172<br>Domain Partitions                                                   | General                                                                                                    |              |           |          | - 11 |
| Environment                                                                   | What do you want to name this deployment?                                                                                             |              |           |          | ·    |
| Deployments     Services                                                      |                                                                                                    |              |           |          |      |
| Security Realms                                                               | obdx.lz.us.app.wsdl.domain                                                                                                    |              |           |          |      |
| Diagnostics                                                                   | Specification Version: 17.2.0.0.0                                                                                                    |              |           |          | Ш    |
|                                                                               | Implementation Version: 201707201045                                                                                                  |              |           |          |      |
|                                                                               | - Security                                                                                                    |              |           |          | - 11 |
|                                                                               | What security model do you want to use with this application?                                                                         |              |           |          |      |
| How do I 🗉                                                                    | DD Only: Use only roles and policies that are defined in the deployment descriptors.                                                  |              |           |          |      |
| <ul> <li>Start and stop a deployed enterprise<br/>application</li> </ul>      | © Custom Roles: Use roles that are defined in the Administration Console; use policies that are defined in the deployment descriptor. |              |           |          |      |
| Configure an enterprise application                                           | O Custom Roles and Policies: Use only roles and policies that are defined in the Administration Console.                              |              |           |          |      |
| Create a deployment plan                                                      |                                                                                                    |              |           |          |      |
| <ul> <li>Target an enterprise application to a server<br/>instance</li> </ul> | Advances: use a custom model that you have computed on the realm's configuration page.                                                |              |           |          |      |
| Test the modules in an enterprise application                                 | - Source Accessibility                                                                                                    |              |           |          | 1    |
|                                                                               | How should the source files be made accessible?                                                                                       |              |           |          |      |
| Euctom Etatur                                                                 |                                                                                                    |              |           |          | 1.1  |

#### Confirmation of installation will be displayed.

| Summary of Deployment X                                                                                                    |                                          |                                                                                                    |                                                                                                 |                           |                                                  |                                                                     |               |                                                                                                    |                                                                                                    |                                     |                                   | ±                                         | c                   | 7           |
|----------------------------------------------------------------------------------------------------|------------------------------------------|----------------------------------------------------------------------------------------------------|-------------------------------------------------------------------------------------------------|---------------------------|--------------------------------------------------|---------------------------------------------------------------------|---------------|----------------------------------------------------------------------------------------------------|----------------------------------------------------------------------------------------------------|-------------------------------------|-----------------------------------|-------------------------------------------|---------------------|-------------|
|                                                                                                    | '/co                                     | nsole/console.                                                                                        | .portal?_nfpb=true                                                                              | &_pageLabel=App           | DeploymentsCon                                   | trolPage                                                            |               |                                                                                                    |                                                                                                    |                                     |                                   | ☆ 0                                       | 0                   |             |
| 🗰 Apps 📙 12.0.3 🍌 BUG Ġ Googl                                                                                                    | le 🗋 Bug.                                | ira 📙 OBDX                                                                                            | 16.2 📃 IT 17.1 KS                                                                               | UPP 📙 Origination         | n 17.1 📙 Originat                                | tion 17.2 🧕 Jer                                                     | kins 17.2     | . Installer                                                                                           | 🛱 Central                                                                                                    | JIRA 📃                              | 17.2 ITR 🧧 17.2                   | ITR Admi                                  | n                   |             |
| ORACLE WebLogic Server Adr                                                                                                    | ministration C                           | onsole 12c                                                                                            |                                                                                                 |                           |                                                  |                                                                     |               |                                                                                                    |                                                                                                    |                                     |                                   |                                           |                     | Ģ           |
| Change Center                                                                                                    | 🔒 Home                                   | Log Out Prefere                                                                                       | nces 🔤 Record Help                                                                              |                           | Q                                                |                                                                     |               |                                                                                                    |                                                                                                    |                                     | Welcome, weblo                    | gic Conne                                 | ected to:           | LZN1        |
| View changes and restarts                                                                                                    | Home >S                                  | immary of Deploym                                                                                     | ents >Summary of Enviro                                                                         | onment >Summary of Serv   | vers >Summary of Dep                             | ployments                                                           |               |                                                                                                    |                                                                                                    |                                     |                                   |                                           |                     |             |
| Pending changes exist. They must be activated to take effect.                                                                                                    | V The c                                  | eployment has be                                                                                      | en successfully installe                                                                        | d.                        |                                                  |                                                                     |               |                                                                                                    |                                                                                                    |                                     |                                   |                                           |                     |             |
| Activate Changes                                                                                                    | 🛷 You r                                  | nust also activate                                                                                    | the pending changes to                                                                          | o commit this, and other  | r updates, to the activ                          | e system.                                                           |               |                                                                                                    |                                                                                                    |                                     |                                   |                                           |                     |             |
| Undo All Changes                                                                                                    | Summary                                  | of Deployments                                                                                        |                                                                                                 |                           |                                                  |                                                                     |               |                                                                                                    |                                                                                                    |                                     |                                   |                                           |                     |             |
| Domain Structure                                                                                                    | Configur                                 | ation Control                                                                                         | Monitoring                                                                                      |                           |                                                  |                                                                     |               |                                                                                                    |                                                                                                    |                                     |                                   |                                           |                     |             |
| Domain Partitions     Deployment     Services     Deployments                                                                                                    | This pag<br>You can                      | e displays the list<br>update (redeploy                                                               | of Java EE applications<br>) or delete installed app                                            | and standalone applica    | ation modules installed<br>from the domain by se | l to this domain.<br>lecting the checkbo                            | x next to the | application na                                                                                        | ame and then u                                                                                                    | sing the c                          | ontrols on this page.             |                                           |                     |             |
| Security Realms     Transperability     Diagnostics                                                                                                    | To insta                                 | l a new applicatio<br>ize this table                                                                  | n or module for deploy                                                                          | ment to targets in this d | domain, click <b>Install</b> .                   |                                                                     |               |                                                                                                    |                                                                                                    |                                     |                                   |                                           |                     |             |
| r≕secunty keaims<br>Bintroperability<br>BinDiagnostics                                                                                                    | To insta                                 | l a new applicatio<br>ize this table<br>nents                                                         | n or module for deploy                                                                          | ment to targets in this d | domain, click <b>Install</b> .                   |                                                                     |               |                                                                                                    |                                                                                                    |                                     |                                   |                                           |                     |             |
| ["⊃ecurity rearms<br>∰ - Interoperability<br>⊕ - Diagnostics                                                                                                    | To insta                                 | I a new applicatio<br>nize this table<br>nents<br>Update Dele                                         | n or module for deploy                                                                          | ment to targets in this d | domain, click <b>Install</b> .                   |                                                                     |               |                                                                                                    |                                                                                                    |                                     | Showing 1 to 67                   | of 67 Pre                                 | evious              | Next        |
| Trecreption<br>Pinteroperability<br>⊕ Diagnostics                                                                                                    | To insta                                 | I a new applicatio<br>ize this table<br>nents<br>Update Dek                                           | n or module for deploy                                                                          | ment to targets in this o | domain, click <b>Install</b> .                   | State                                                               | Health        | Туре                                                                                                  | Targets                                                                                                    | Scope                               | Showing 1 to 677                  | of 67 Pre                                 | evious              | Next<br>der |
| Tecroprotections<br>Φ Tecroprotections<br>Φ Diagnostics<br>How do L                                                                                                    | Custon<br>Deployr<br>Install             | I a new applicatio<br>ize this table<br>nents<br>Update Dek<br>me $\hat{\sim}$<br>adf.oracle.busine   | n or module for deploy ete sseditor(1.0,12.2.1.1.0)                                             | ment to targets in this d | domain, click <b>Install</b> .                   | State<br>Active                                                     | Health        | Type           Library                                                                                | Targets<br>AdminServer,<br>InstallerTest                                                                                    | Scope<br>Global                     | Showing 1 to 67                   | of 67 Pre<br>Deployn                      | evious  <br>nent Or | Next<br>der |
| Security seams     How do I      Install an enterprise application     Configure an enterprise application                                                                                                    | To instal                                | I a new applicatio<br>ize this table<br>nents<br>Update Dek<br>adf.oracle.busine<br>adf.oracle.domain | n or module for deploy<br>ete<br>sseditor(1.0,12.2.1.1.0)<br>n(1.0,12.2.1.1.0)                  | ment to targets in this d | domain, click <b>Install</b> .                   | State<br>Active<br>Active                                           | Health        | Type       Library       Library                                                                      | Targets<br>AdminServer,<br>InstallerTest<br>AdminServer,<br>InstallerTest                                                   | Scope<br>Global<br>Global           | Showing 1 to 67                   | of 67 Pre<br>Deployn<br>100               | evious  <br>nent Or | Next        |
| Security seams     Thereopenability     Diagnostics      Mow do I      Install an enterprise application     Configure an enterprise application     Update (redeping) an enterprise application     Wontor the modules of an enterprise                                                                                                    | To insta<br>Custon<br>Deployr<br>Install | I a new applicatio                                                                                    | n or module for deploy<br>ete sseditor(1.0,12.2.1.1.0) n(1.0,12.2.1.1.0) n.webapp(1.0,12.2.1.1. | ment to targets in this d | domain, click Install.                           | State Active Active Active                                          | Health        | Type       Library       Library       Library                                                        | Targets<br>AdminServer,<br>InstallerTest<br>AdminServer,<br>InstallerTest<br>AdminServer,<br>InstallerTest                  | Scope<br>Global<br>Global<br>Global | Showing 1 to 67                   | of 67 Pre<br>Deploym<br>100<br>100        | evious  <br>nent Or | Next        |
| Security seams Thereoperability Thereoperability Thereop | To install                               | I a new applicatio                                                                                    | n or module for deploy<br>etc                                                                   | ment to targets in this d | domain, click Install.                           | State       Active       Active       Active       Active       New | Health        | Type           Library           Library           Library           Enterprise           Application | Targets<br>AdminServer,<br>InstalierTest<br>AdminServer,<br>InstalierTest<br>AdminServer,<br>InstalierTest<br>InstalierTest | Scope<br>Global<br>Global<br>Global | Showing 1 to 67 Domain Partitions | of 67 Pre<br>Deployn<br>100<br>100<br>100 | evious  <br>nent Or | Next        |

|   | _ |                                                       |                |        |      | - pp                      |             |        | _ |  |
|---|---|-------------------------------------------------------|----------------|--------|------|---------------------------|-------------|--------|---|--|
| ( |   | com.ofss.digx.appx.service.rest     Base Applicati    | on             | Active | 🖋 ок | Enterprise<br>Application | obdx_server | Global |   |  |
| ( |   | 崎 jax-rs(2.0,2.21.1.0)                                |                | Active |      | Library                   | obdx_server | Global |   |  |
| ( |   | 🕐 obdx.thirdparty.app.domain(17.2.0.0.0,201707171220) |                | Active |      | Library                   | obdx_server | Global |   |  |
| ( |   | 崎obdx.app.core.domain(17.2.0.0.0,201707171220)        |                | Active |      | Library                   | obdx_server | Global |   |  |
| ( |   | obdx.app.core.patch(17.2.0.0.0,201707171220)          |                | Active |      | Library                   | obdx_server | Global |   |  |
| ( |   | 崎 obdx.app.domain(17.2.0.0.0,201707171220)            | Base Libraries | Active |      | Library                   | obdx_server | Global |   |  |
| ( |   | 🔥obdx.app.wsdl.domain(17.2.0.0.0,201707171220)        |                | Active |      | Library                   | obdx_server | Global |   |  |
| ( |   | obdx.externalsystem.ubs(17.2.0.0.0,201707171220)      |                | Active |      | Library                   | obdx_server | Global |   |  |
| ( |   | 🕐 obdx.app.security(17.2.0.0.0,201707171220)          |                | Active |      | Library                   | obdx_server | Global |   |  |
|   |   |                                                       |                |        |      |                           |             |        |   |  |

Figure 1 : Deployments after OBDX17.2.0.0.0 Base Installation

| E                                                                                                    |                 | Active | 🖋 ок | Enterprise<br>Application | obdx_server | Global |        |  |
|----------------------------------------------------------------------------------------------------|-----------------|--------|------|---------------------------|-------------|--------|--------|--|
| ■demoDealer                                                                                                    |                 | Active | 🖋 ок | Enterprise<br>Application | obdx_server | Global | lobal  |  |
| <b>i</b> jax-rs(2.0,2.21.1.0)                                                                                                    |                 | Active |      | Library                   | obdx_server | Global | ilobal |  |
| nobdx.thirdparty.app.domain(17.2.0.0.0,201707050256)                                                                                                    |                 | Active |      | Library                   | obdx_server | Global |        |  |
| nobdx.app.core.domain(17.2.0.0.0,201707050256)                                                                                                    |                 | Active |      | Library                   | obdx_server | Global |        |  |
| nobdx.app.core.patch(17.2.0.0.0,201707050256)                                                                                                    | Base libraries  | Active |      | Library                   | obdx_server | Global |        |  |
| nobdx.app.domain(17.2.0.0.0,201707050256)                                                                                                    |                 | Active |      | Library                   | obdx_server | Global |        |  |
| nobdx.app.wsdl.domain(17.2.0.0.0,201707050256)                                                                                                    |                 | Active |      | Library                   | obdx_server | Global |        |  |
| Contemporary Contemporary Conte |                 | Active |      | Library                   | obdx_server | Global |        |  |
| nobdx.app.security(17.2.0.0.0,201707050256)                                                                                                    |                 | Active |      | Library                   | obdx_server | Global |        |  |
| nobdx.lz.us.app.domain(17.2.0.0.0,201707050306)                                                                                                    | L 7NL Librarian | Active |      | Library                   | obdx_server | Global |        |  |
| nobdx.lz.us.app.wsdl.domain(17.2.0.0.0,201707050306)                                                                                                    | LZIV LIDIdiles  | Active |      | Library                   | obdx_server | Global |        |  |

Figure 2: Deployments after OBDX 17.2.0.0.0 US LZN Installation

#### 4.3.2 Database scripts deployment

The 'db' directory will have two sub-directories : dml and ddl. Executes all scripts present in the dml folder.

Note: There are no ddl scripts to execute.

#### 4.3.3 UI deployment

The 'ui' directory contains all the UI related files. The UI deployed by OBDX 17.2.0.0.0 Base installation should be replaced by the UI contents of this directory.

Note: No change required in OHS.

# 5. Post Installation

Refer 'User Manual Oracle Banking Digital Experience System Configuration.docx' document to perform Day1 configurations for OBDX17.2.0.0.0 US LZN setup.

## 5.1 Additional Configuration

Apart from the configuration given in section 5 of '**User Manual Oracle Banking Digital Experience OBP US LZN Setup and Configuration**' document, below table consists additional non-mandatory configuration for OBDX17.2.0.0.0 US LZN

| Property Id                                      | Description                                                                                                    | Default value |
|--------------------------------------------------|----------------------------------------------------------------------------------------------------|---------------|
| MARTICULAR_CONSULA<br>R_CARD_EXPIRY_DURAT<br>ION | This property contains maximum<br>allowed expiry duration (in years) for<br>Mexican CID card.                                  | 15            |
| MARTICULAR_CONSULA<br>R_CARD_MAX_LENGTH          | This property contains maximum<br>length allowed for Mexican CID card<br>ID.                                                   | 30            |
| RESIDENT_STABILITY_M<br>ONTH_DURATION            | This property contains minimum<br>duration (in months) of Residence<br>needs to be captured during the<br>origination process. | 12            |
| SSN_MAX_LENGTH                                   | This property contains maximum length allowed for the SSN.                                                                     | 10            |
| STATE_ID_EXPIRY_DUR<br>ATION                     | This property contains maximum<br>allowed expiry duration(in years) for<br>state ID card                                       | 15            |
| STATE_ID_MAX_LENGTH                              | This property contains maximum length allowed for the State ID.                                                                | 30            |

• 'OriginationConfig' category id in DIGX\_FW\_CONFIG\_ALL\_B

# 5.2 **OBP Application Configurations.**

Following maintenance/configurations should be done in OBP application.

#### 5.2.1 Funding table template maintenance

This maintenance decides which all sections like LMI, Fees should be part of funding table.

#### 5.2.2 Application level fees

This maintenance decides which all fees like 'Title Search fee', 'Registration fee' should be shown on application tracker and funding table.

#### 5.2.3 Financial template maintenance

This maintenance decides which all income, expense, liability and asset should be visible as part of financial template. It is also used to decide the mandatory and non mandatory options for income, expense, liability and asset.

# 5.3 OUD configuration in OBP:

Refer to section 5.2 of 'User Manual Oracle Banking Digital Experience OBP Base Setup and Configuration.docx'.